# THESSLAGREEN

INSTRUKCJA OBSŁUGI PANELU STEROWANIA

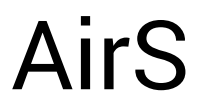

IO.AirS.01.2018.1

# Spis treści

- 1. Uwagi ogólne 5
- 2. Funkcjonalność panelu sterowania AirS 5
- 3. Diody sygnalizacyjne 5
- 3.1. Sygnalizacja wybranych zdarzeń 5
- 3.2. Odczyt numer alarmu 5
- 4. Resetowanie alarmów 5
- 5. Wymiana filtrów 6
- 6. Nastawy fabryczne 6
- 7. Współpraca panelu AirS z panelem Air<sup>++</sup> 7
- 8. Współpraca panelu AirS z panelem Air<sup>+</sup>/AirL<sup>+</sup>. 8
- 9. Katalog alarmów central wentylacyjnych AirPack 9

# Spis tabel

- Tab.1. Położenia pokrętła panelu AirS 5
- Tab.2. Sygnalizacja wybranych zdarzeń 5
- Tab.3. Sekwencja przełączeń pokrętła kasująca wybrane alarmy 5
- Tab.4. Sekwencja przełączeń pokrętła do ustawienia typu filtrów 6
- Tab.5. Nastawy fabryczne central wentylacyjnych AirPack 6
- Tab.6. Program tygodniowy dla LATA 6
- Tab.7. Program tygodniowy dla ZIMY 7

# Jak poprawnie zamontować panel AirS

1. Przed montażem panelu AirS, centrala wentylacyjna AirPack oraz urządzenia peryferyjne muszą być odłączone od źródła zasilania w energię elektryczną.

**2.** Połączenie panelu AirS ze sterownikiem GT musi być wykonane przy pomocy kabla prostego UTP zakończonego wtykami typu RJ45, wykonanymi w standardzie EIA/TIA-568A lub IA/TIA-568B – obydwa wtyki RJ45 w jednym standardzie.

**3.** Kabel UTP musi być wpięty do odpowiedniego gniazda na obudowie automatyki centrali wentylacyjnej AirPack – do gniazda opisanego AirS. Każde inne połączenie spowoduje brak komunikacji pomiędzy panelem AirS, a sterownikiem GT, a w skrajnym przypadku doprowadzi do uszkodzenia modułu BASIC.

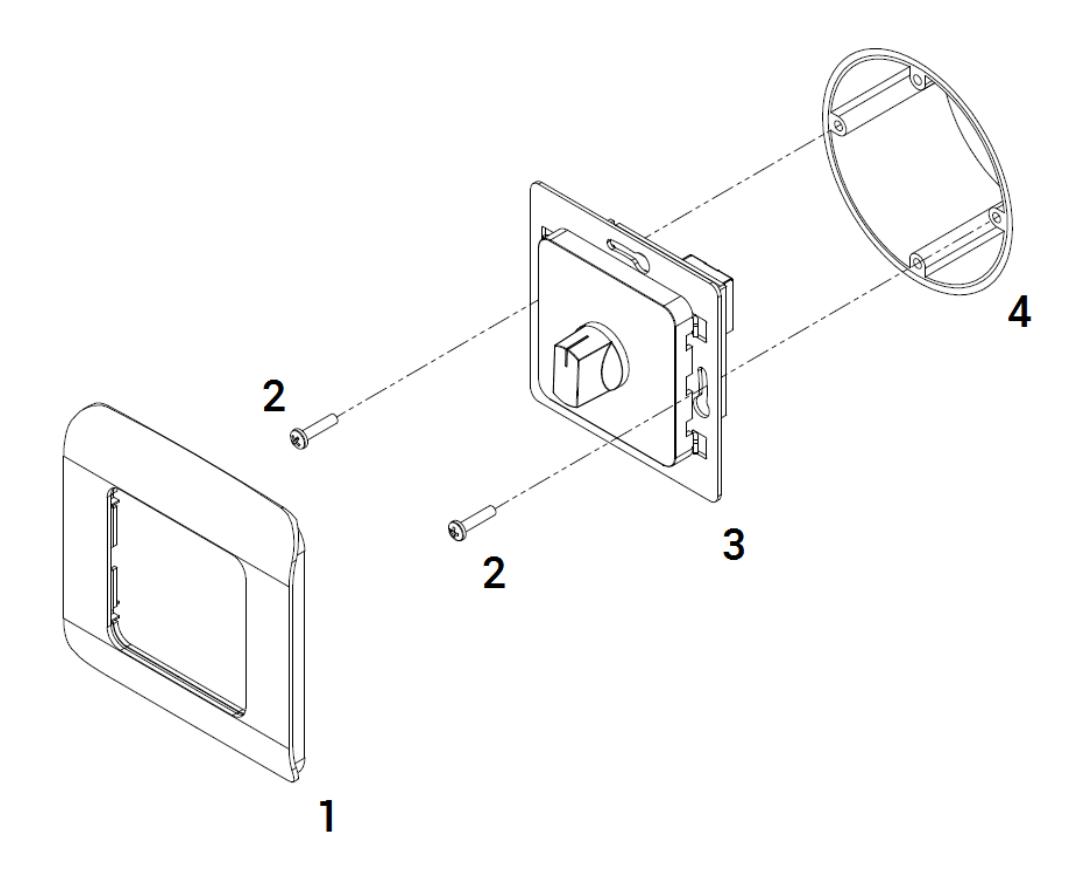

- A. Zdemontuj maskownicę 1 panelu AirS 3 (podważając lekko maskownicę wkrętakiem płaskim).
- **B.** Podłącz kabel komunikacyjny do gniazda na panelu AirS.
- C. Zamocuj panel AirS 3 na puszce podtynkowej 4 przy pomocy wkrętów 2.

- D. Zatrzaśnij maskownicę 1 na panelu AirS 3.
- E. Drugi koniec kabla komunikacyjnego podłącz do gniazda AirS na obudowie automatyki centrali wentylacyjnej AirPack 300.

#### 1. Uwagi ogólne

Panel sterowania AirS jest zadajnikiem 6-położeniowym. Posiada podstawową funkcjonalność i może być stosowany wraz z pozostałymi panelami sterowania lub działać jako podstawowy panel sterowania centrali wentylacyjnej Air-Pack.

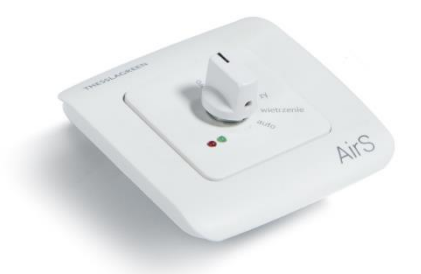

W przypadku, gdy panel AirS jest jedynym panelem sterowania podłączonym do sterownika GT, centrala wentylacyjna AirPack może pracować w trybie manualnym z jedną z trzech intensywności wentylacji lub w trybie automatycznym realizując program wentylacji w cyklu tygodniowym.

Panel AirS jest przeznaczony do montażu naściennego w pomieszczeniu z dala od źródeł ciepła. Panel AirS należy instalować w łatwo dostępnym miejscu na wysokości uniemożliwiającej dostęp dzieci.

## 2. Funkcjonalność panelu sterowania AirS

Pokrętło panelu AirS można ustawić w jednym z sześciu położeń.

Tab.1. Położenia pokrętła panelu AirS

#### POŁOŻENIE DZIAŁANIE CENTRALI AirPack

| zero       | Centrala wentylacyjna AirPack jest wyłączona.                                                                                                    |
|------------|----------------------------------------------------------------------------------------------------|
| jeden      | Sterownik GT realizuje wentylację z intensywno-<br>ścią ustawioną dla prędkości 1 (ustawienie<br>fabryczne Tab.2).                                       |
| dwa        | Sterownik GT realizuje wentylację z intensywno-<br>ścią ustawioną dla prędkości 2 (ustawienie<br>fabryczne Tab.2).                                       |
| trzy       | Sterownik GT realizuje wentylację z intensywno-<br>ścią ustawioną dla prędkości 3 (ustawienie<br>fabryczne Tab.2).                                       |
| wietrzenie | Sterownik GT realizuje funkcję specjalną WIE-<br>TRZENIE z intensywnością wentylacji ustawioną<br>dla WIETRZENIE POKOJE (ustawienie fabryczne<br>Tab.2). |
| auto       | Sterownik GT realizuje aktualne nastawy wg<br>panelu Air†/AirL† lub Air†+.                                                                               |

#### 3. Diody sygnalizacyjne

Panel AirS wyposażony jest w dwie diody: zieloną i czerwoną. Diody pełnią rolę informacyjną:

- na temat wybranych zdarzeń,
- o numerze zgłaszanego alarmu.

## 3.1. Sygnalizacja wybranych zdarzeń

Sygnalizacja wybranych zdarzeń przy pomocy diod

Tab.2. Sygnalizacja wybranych zdarzeń

| DIODA    | SYGNALIZACJA                        | ZNACZENIE                                                                             |  |  |  |  |  |
|----------|-------------------------------------|---------------------------------------------------------------------------------------|--|--|--|--|--|
| czerwona | ciągłe świecenie                    | Sygnalizacja alarmu.                                                                  |  |  |  |  |  |
|          | miganie                             | Informacja o konieczności<br>wymiany filtrów.                                         |  |  |  |  |  |
| zielona  | ciągłe świecenie                    | Centrala pracuje.                                                                     |  |  |  |  |  |
|          | miganie z niską<br>częstotliwością  | Przepustnica bypassu jest otwarta.                                                    |  |  |  |  |  |
|          | miganie z wysoką<br>częstotliwością | Zabezpieczenie przeciwzamro-<br>żeniowe wymiennika rekupera-<br>cyjnego jest aktywne. |  |  |  |  |  |

#### 3.2. Odczyt numer alarmu

W celu odczytania kodu alarmu należy ustawić pokrętło w położeniu "zero". Po 2 sekundach przy pomocy diody zielonej oraz czerwonej zasygnalizowany zostanie kod alarmu wg algorytmu:

- dioda zielona: ilość mignięć identyfikuje kolejną cyfrę kodu alarmu.
- dioda czerwona: ilość mignięć sygnalizuje wartość dla określonej cyfry alarmu.

W przypadku wystąpienia więcej niż jednego alarmu, diody będą sygnalizować kolejne alarmy z dwusekundowymi przerwami pomiędzy poszczególnymi kodami.

# 4. Resetowanie alarmów

Alarmy o kodach S6, S22, S29, S30, S31 mogą być zresetowane przy pomocy pokrętła panelu AirS.

**Tab.3**. Sekwencja przełączeń pokrętła kasująca wybrane alarmy

| NR W SEKWENCJI | POŁOŻENIE POKRĘTŁA PANELU AirS |  |  |  |  |  |  |  |
|----------------|--------------------------------|--|--|--|--|--|--|--|
| 1              | zero                           |  |  |  |  |  |  |  |
| 2              | jeden                          |  |  |  |  |  |  |  |
| 3              | dwa                            |  |  |  |  |  |  |  |
| 4              | trzy                           |  |  |  |  |  |  |  |
| 5              | wietrzenie                     |  |  |  |  |  |  |  |
| 6              | trzy                           |  |  |  |  |  |  |  |
| 7              | wietrzenie                     |  |  |  |  |  |  |  |
| 8              | trzy                           |  |  |  |  |  |  |  |
| 9              | wietrzenie                     |  |  |  |  |  |  |  |
| 10             | auto                           |  |  |  |  |  |  |  |

Wskazówka: Czas przełączania pomiędzy kolejnymi położeniami w sekwencji powinien wynosić około 2 sekundy. Cała sekwencja przełączeń nie powinna trwać dłużej niż 15 sekund. **Wskazówka:** Jeżeli procedura nie zostanie przeprowadzona poprawnie, przed podjęciem kolejnej próby przełączania sekwencyjnego należy odczekać 15 sekund.

#### 5. Wymiana filtrów

W przypadku, gdy centrala wentylacyjna AirPack nie jest wyposażona w presostat sygnalizujący zabrudzenie filtrów, czynność wymiany filtrów należy zakończyć wyborem zastosowanego filtra, z poziomu dowolnego panelu sterowania. Wybór typu zastosowanych filtrów na panelu, automatycznie ustawia datę wymiany filtrów na datę bieżącą.

W przypadku panelu AirS ustawienie typu zastosowanych filtrów wykonuje się przy pomocy pokrętła, realizując sekwencję 5 przełączeń.

**Tab.4**. Sekwencja przełączeń pokrętła do ustawienia typu filtrów

| NR W SEKWENCJI | PŁASKIE    | PLISOWANE |
|----------------|------------|-----------|
| 1              | dwa        | jeden     |
| 2              | trzy       | dwa       |
| 3              | dwa        | jeden     |
| 4              | trzy       | dwa       |
| 5              | wietrzenie | trzy      |

**Wskazówka:** Czas przełączania pomiędzy kolejnymi położeniami w sekwencji powinien wynosić około 2 sekundy. Cała sekwencja przełączeń nie powinna trwać dłużej niż 15 sekund.

**Wskazówka:** Jeżeli procedura nie zostanie przeprowadzona poprawnie (nie zgaśnie dioda alarmu), przed podjęciem kolejnej próby przełączania sekwencyjnego należy odczekać 15 sekund.

**Uwaga:** Przeprowadzenie procedury wymiany filtrów bez fizycznej wymiany wkładów filtracyjnych jest niedopuszczalne i grozi uszkodzeniem urządzenia.

#### 6. Nastawy fabryczne

Ze względu na brak możliwości wprowadzania zmian w konfiguracji sterownika GT, w nastawach oraz w programie tygodniowym z poziomu panelu AirS, sterownik realizuje pracę centrali AirPack według domyślnych nastaw fabrycznych lub nastaw zdefiniowanych przez instalatora podczas uruchamiania urządzenia.

Nastawy harmonogramów tygodniowych oraz pozostałe nastawy mogą zostać w każdej chwili zmienione z poziomu panelu sterowania Air<sup>++</sup> lub AirL<sup>+</sup> / Air<sup>+</sup>.

| Tab.5. Nastawy fabryczn | e central wen | tylacyjnych AirPack |
|-------------------------|---------------|---------------------|
|-------------------------|---------------|---------------------|

| PARAMETR USTAWIANY | NASTAWA<br>FABRYCZ. | ZAKRES | ROZDZIEL-<br>CZOŚĆ |
|--------------------|---------------------|--------|--------------------|
| TRYB AUTOMATYCZNY  |                     |        |                    |
| LATO               | Tab. 6              |        |                    |
| ZIMA               | Tab. 7              |        |                    |
| TRYB MANUALNY      |                     |        |                    |

WENTYL ACJA 30% 20 - 100 % 1% T.NAWIEW-K 18 °C 15 - 45 °C 0.5 °C WIETRZENIE 12:00 1-2-3 BIEG 1 30% 10 - 45% 1% BIEG 2 60% 46 - 75 % 1% 100% 76 - 100% BIEG 3 1% BYPASS AKTYWNY / BYPASS AKTYWNY PASYWNY TMIN 10 °C 10 - 20 °C 05°C TCHŁODZENIE 25 °C 15-30°C 0.5 °C 19 °C 0.5 °C **TGRZANIE** 15-30 °C TRYB DZIAŁANIA 1 1-3 1 INTENSYWNOŚĆ 50% 10-max% 1% RÓŻNICOWANIE STRUMIENI 50% 10-100% 1% WIETRZENIE POKOJE CZAS 5 minut 1 - 45 minut 1 minuta WENTYLACJA 120% Vnom - Vmax 1% WIETRZENIE ŁAZIENKA CZAS 5 minut 1 - 45 minut 1 minuta WENTYI ACJA 120% Vnom - Vmax 1% OPÓŹNIENIE WŁĄCZENIA 0 minut 0 - 20 minut 1 minuta OPÓŹNIENIE WYŁĄCZENIA 0 minut 0 - 20 minut 1 minuta PUSTY DOM WENTYLACJA 20% 10 - 50 % 1% KOMINEK CZAS 1 minuta 1 - 10 minut 1 minuta VN/VW 5 - 50 % 20% 1% GWC GWC AKTYWNY AKTYWNY / PASYWNY TMIN GWC 5°C 0 - 10 °C 0.5° C TMAX GWC 25 °C 15 - 40 °C 0.5 °C ΟΚΑΡ NAWIEW 120% Vnom - Vmax 1% WYWIFW 120% Vnom - Vmax 1% U. ZANIECZYSZCZEŃ WENTYLACJA 120% Vnom - Vmax 1%

NASTAWA

FABRYCZ

#### Tab.6. Program tygodniowy dla LATA

PARAMETR USTAWIANY

| DZIEŃ TYGODNIA | ODCINEK CZASU /<br>WIETRZENIE | POCZĄTEK | WENTYLACJA | T.NAWIEW-K |
|----------------|-------------------------------|----------|------------|------------|
| PONIEDZIAŁEK   | ODC. CZASOWY 1                | 06:00    | 65%        | 22         |
|                | ODC. CZASOWY 2                | 08:00    | 30%        | 22         |
|                | ODC. CZASOWY 3                | 16:00    | 40%        | 22         |
|                | ODC. CZASOWY 4                | 22:00    | 25%        | 22         |
|                | WIETRZENIE                    | 17:45    |            |            |
| WTOREK         | ODC. CZASOWY 1                | 06:00    | 65%        | 22         |
|                | ODC. CZASOWY 2                | 08:00    | 30%        | 22         |
|                | ODC. CZASOWY 3                | 16:00    | 40%        | 22         |
|                | ODC. CZASOWY 4                | 22:00    | 25%        | 22         |
|                | WIETRZENIE                    | 17:45    |            |            |
| ŚRODA          | ODC. CZASOWY 1                | 06:00    | 65%        | 22         |
|                | ODC. CZASOWY 2                | 08:00    | 30%        | 22         |
|                | ODC. CZASOWY 3                | 16:00    | 40%        | 22         |
|                | ODC. CZASOWY 4                | 22:00    | 25%        | 22         |
|                | WIETRZENIE                    | 17:45    |            |            |
| CZWARTEK       | ODC. CZASOWY 1                | 06:00    | 65%        | 22         |
|                | ODC. CZASOWY 2                | 08:00    | 30%        | 22         |
|                | ODC. CZASOWY 3                | 16:00    | 40%        | 22         |
|                | ODC. CZASOWY 4                | 22:00    | 25%        | 22         |
|                | WIETRZENIE                    | 17:45    |            |            |
| PIĄTEK         | ODC. CZASOWY 1                | 06:00    | 65%        | 22         |
|                | ODC. CZASOWY 2                | 08:00    | 30%        | 22         |
|                | ODC. CZASOWY 3                | 16:00    | 40%        | 22         |
|                | ODC. CZASOWY 4                | 22:00    | 25%        | 22         |
|                | WIETRZENIE                    | 17:45    |            |            |
| SOBOTA         | ODC. CZASOWY 1                | 06:00    | 65%        | 22         |
|                | ODC. CZASOWY 2                | 08:00    | 40%        | 22         |
|                | ODC. CZASOWY 3                | 16:00    | 40%        | 22         |
|                | ODC. CZASOWY 4                | 22:00    | 25%        | 22         |
|                | WIETRZENIE                    | 17:45    |            |            |
| NIEDZIELA      | ODC. CZASOWY 1                | 06:00    | 65%        | 22         |
|                | ODC. CZASOWY 2                | 08:00    | 80%        | 22         |
|                | ODC. CZASOWY 3                | 16:00    | 80%        | 22         |
|                | ODC. CZASOWY 4                | 22:00    | 40%        | 22         |
|                | WIETRZENIE                    | 17:45    |            |            |

#### THESSLAGREEN

**ROZDZIEL-**

CZOŚĆ

ZAKRES

| DZIEŃ TYGODNIA | ODCINEK CZASU /<br>WIETRZENIE | POCZĄTEK | WENTYLACJA | T.NAWIEW-K |
|----------------|-------------------------------|----------|------------|------------|
| PONIEDZIAŁEK   | ODC. CZASOWY 1                | 06:00    | 70%        | 20         |
|                | ODC. CZASOWY 2                | 08:00    | 30%        | 20         |
|                | ODC. CZASOWY 3                | 16:00    | 40%        | 20         |
|                | ODC. CZASOWY 4                | 23:00    | 30%        | 20         |
|                | WIETRZENIE                    | 17:45    |            |            |
| WTOREK         | ODC. CZASOWY 1                | 06:00    | 70%        | 20         |
|                | ODC. CZASOWY 2                | 08:00    | 30%        | 20         |
|                | ODC. CZASOWY 3                | 16:00    | 40%        | 20         |
|                | ODC. CZASOWY 4                | 23:00    | 30%        | 20         |
|                | WIETRZENIE                    | 17:45    |            |            |
| ŚRODA          | ODC. CZASOWY 1                | 06:00    | 70%        | 20         |
|                | ODC. CZASOWY 2                | 08:00    | 30%        | 20         |
|                | ODC. CZASOWY 3                | 16:00    | 40%        | 20         |
|                | ODC. CZASOWY 4                | 23:00    | 30%        | 20         |
|                | WIETRZENIE                    | 17:45    |            | 20         |
| CZWARTEK       | ODC. CZASOWY 1                | 06:00    | 70%        | 20         |
|                | ODC. CZASOWY 2                | 08:00    | 30%        | 20         |
|                | ODC. CZASOWY 3                | 16:00    | 40%        | 20         |
|                | ODC. CZASOWY 4                | 23:00    | 30%        | 20         |
|                | WIETRZENIE                    | 17:45    |            |            |
| PIĄTEK         | ODC. CZASOWY 1                | 06:00    | 70%        | 20         |
|                | ODC. CZASOWY 2                | 08:00    | 30%        | 20         |
|                | ODC. CZASOWY 3                | 16:00    | 40%        | 20         |
|                | ODC. CZASOWY 4                | 23:00    | 30%        | 20         |
|                | WIETRZENIE                    | 17:45    |            |            |
| SOBOTA         | ODC. CZASOWY 1                | 06:00    | 70%        | 20         |
|                | ODC. CZASOWY 2                | 08:00    | 30%        | 20         |
|                | ODC. CZASOWY 3                | 16:00    | 40%        | 20         |
|                | ODC. CZASOWY 4                | 23:00    | 30%        | 20         |
|                | WIETRZENIE                    | 17:45    |            |            |
| NIEDZIELA      | ODC. CZASOWY 1                | 06:00    | 70%        | 20         |
|                | ODC. CZASOWY 2                | 08:00    | 30%        | 20         |
|                | ODC. CZASOWY 3                | 16:00    | 40%        | 20         |
|                | ODC. CZASOWY 4                | 23:00    | 30%        | 20         |
|                | WIFTBZENIE                    | 17:45    |            |            |

#### **Tab.7.** Program tygodniowy dla ZIMY

#### 7. Współpraca panelu AirS z panelem Air++

System sterowania GT umożliwia współpracę panelu AirS z panelem Air<sup>++</sup>.

Panel AirS ma nadrzędną funkcję w stosunku do panelu Air<sup>++</sup> dla położeń "zero", "jeden", "dwa", "trzy", "wietrzenie".

Jeżeli pokrętło panelu AirS jest ustawione w pozycji "auto" sterownik GT realizuje wszystkie nastawy wykonane z poziomu panelu Air<sup>++</sup>.

Po odpowiednim skonfigurowaniu urządzenia na górnym pasku ekranu **GŁÓWNEGO** panelu Air<sup>++</sup>, pojawia się symbol AirS informujący użytkownika, w jakim położeniu aktualnie znajduje się panel AirS:

A. Pokrętło panelu AirS w położeniu "zero" → na pasku górnym pojawia się symbol AirS:0. Urządzenie AirPack jest wyłączone. Nie ma możliwości aktywacji żadnej funkcji specjalnej z poziomu panelu Air<sup>++</sup>.

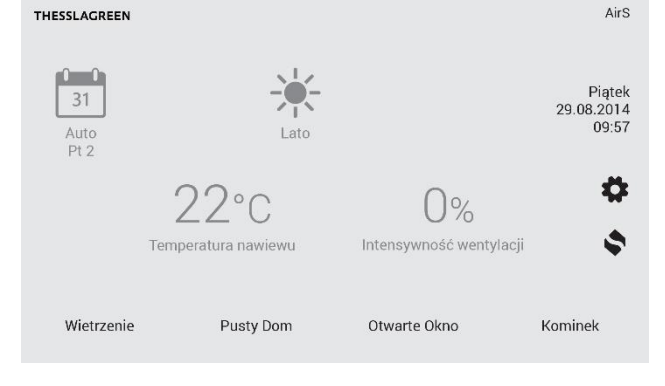

B. Pokrętło panelu AirS w położeniu "jeden" → na pasku górnym pojawia się symbol AirS:1. AirPack pracuje zgodnie z nastawą intensywności wentylacji dla prędkości 1 trybu pracy "1-2-3". Nie ma możliwości aktywacji żadnej funkcji specjalnej z poziomu panelu Air<sup>++</sup>.

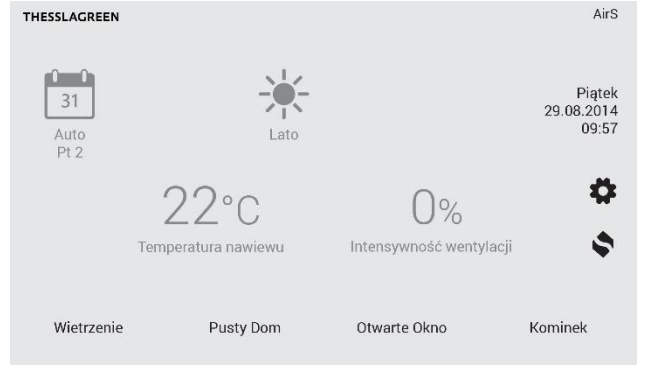

C. Pokrętło panelu AirS w położeniu "dwa" → na pasku górnym pojawia się symbol AirS:2. AirPack pracuje zgodnie z nastawą intensywności wentylacji dla prędkości 2 trybu pracy "1-2-3". Nie ma możliwości aktywacji żadnej funkcji specjalnej z poziomu panelu Air<sup>++</sup>.

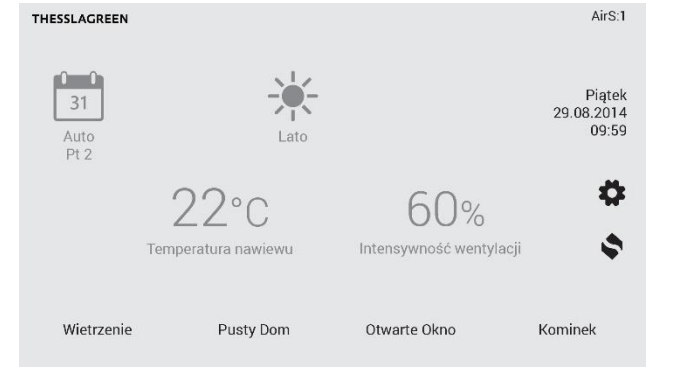

D. Pokrętło panelu AirS w położeniu "trzy" → na pasku górnym pojawia się symbol AirS:3. AirPack pracuje zgodnie z nastawą intensywności wentylacji dla prędkości 3 trybu pracy "1-2-3". Nie ma możliwości aktywacji żadnej funkcji specjalnej z poziomu panelu Air<sup>++</sup>.

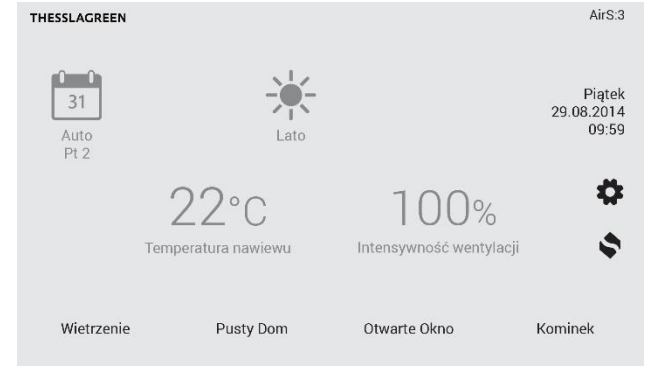

E. Ustawienie pokrętła panelu AirS w położeniu "wietrzenie" → na pasku górnym pojawia się symbol AirS:W oraz zielony pasek w polu wietrzenie. AirPack pracuje zgodnie z nastawą intensywności wentylacji dla funkcji specjalnej Wietrzenie. Nie ma możliwości aktywacji żadnej funkcji specjalnej z poziomu panelu Air<sup>++</sup>.

# THESSLAGREEN AirS W Image: State State

F. Ustawienia pokrętła panelu AirS w położeniu "auto" → na pasku górnym pojawia się symbol AirS:A. Sterownik GT urządzenia AirPack realizuje wszystkie nastawy wykonane z poziomu panelu Air<sup>++</sup>.

THESSLAGREEN

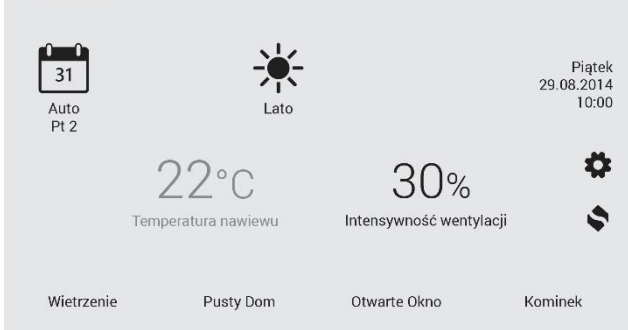

#### 8. Współpraca panelu AirS z panelem Air<sup>+</sup>/AirL<sup>+</sup>.

System sterowania GT umożliwia współpracę panelu AirS z panelem Air $^+/$  AirL $^+$ .

Panel AirS ma nadrzędną funkcję w stosunku do panelu Air<sup>+</sup>/ AirL<sup>+</sup> dla położeń "zero", "jeden", "dwa", "trzy", "wietrzenie".

Jeżeli pokrętło panelu AirS jest ustawione w pozycji "auto" sterownik GT realizuje wszystkie nastawy wykonane z poziomu panelu Air<sup>+</sup>/ AirL<sup>+</sup>.

Po odpowiednim skonfigurowaniu urządzenia na ekranie głównym panelu Air<sup>+</sup>/AirL<sup>+</sup> pojawia się symbol "S", który informuje użytkownika o tym, że centrala wentylacyjna AirPack wyposażona jest również w panel AirS.

A. W przypadku ustawienia pokrętła panelu AirS w położeniu "zero", na ekranie głównym panelu Air<sup>+</sup>/AirL<sup>+</sup> pojawia się napis AirS:0. Urządzenie AirPack jest wyłączone. Nie ma możliwości aktywacji żadnej funkcji specjalnej z poziomu panelu Air<sup>+</sup>/AirL<sup>+</sup>.

|   |   | 0 | % |   |   | 0 | % | 2 | 0 | 0 | С |
|---|---|---|---|---|---|---|---|---|---|---|---|
| А | i | r | S | : | 0 |   |   |   |   |   |   |
| Е | К | 0 |   |   |   |   |   |   |   |   | S |

#### THESSLAGREEN

B. W przypadku ustawienia pokrętła panelu AirS w położeniu "jeden", na ekranie głównym panelu Air<sup>+</sup>/AirL<sup>+</sup> pojawia się napis AirS:1. AirPack pracuje zgodnie z nastawą intensywności wentylacji dla prędkości 1 trybu pracy "1-2-3". Nie ma możliwości aktywacji żadnej funkcji specjalnej z poziomu panelu Air<sup>+</sup>/AirL<sup>+</sup>.

|   | 3 | 0 | % |   |   | 3 | 0 | % |  | 2 | 0 | 0 | С |
|---|---|---|---|---|---|---|---|---|--|---|---|---|---|
| 4 | i | r | S | : | 1 |   |   |   |  |   |   |   |   |
| E | К | 0 |   |   |   |   |   |   |  |   |   |   | S |

C. W przypadku ustawienia pokrętła panelu AirS w położeniu "dwa", na ekranie głównym panelu Air<sup>+</sup>/AirL<sup>+</sup> pojawia się napis AirS:2. AirPack pracuje zgodnie z nastawą intensywności wentylacji dla prędkości 2 trybu pracy "1-2-3". Nie ma możliwości aktywacji żadnej funkcji specjalnej z poziomu panelu Air<sup>+</sup>/AirL<sup>+</sup>.

|   | 6 | 0 | % |   |   | 6 | 0 | % | 2 | 0 | 0 | С |
|---|---|---|---|---|---|---|---|---|---|---|---|---|
| 4 | i | r | S | : | 2 |   |   |   |   |   |   |   |
| Ξ | К | 0 |   |   |   |   |   |   |   |   |   | S |
|   |   |   |   |   |   |   |   |   |   |   |   |   |

D. W przypadku ustawienia pokrętła panelu AirS w położeniu "trzy", na ekranie głównym panelu Air<sup>+</sup>/AirL<sup>+</sup> pojawia się napis AirS:3. AirPack pracuje zgodnie z nastawą intensywności wentylacji dla prędkości 3 trybu pracy "1-2-3". Nie ma możliwości aktywacji żadnej funkcji specjalnej z poziomu panelu Air<sup>+</sup>/AirL<sup>+</sup>.

|   | 8 | 0 | % |   |   | 8 | 0 | % |  | 2 | 0 | 0 | С |
|---|---|---|---|---|---|---|---|---|--|---|---|---|---|
| A | i | r | S | : | 3 |   |   |   |  |   |   |   |   |
| E | К | 0 |   |   |   |   |   |   |  |   |   |   | S |

E. W przypadku ustawienia pokrętła panelu AirS w położeniu "wietrzenie", na ekranie głównym panelu Air<sup>+</sup>/AirL<sup>+</sup> pojawia się napis AirS:W oraz WIETRZENIE AirPack pracuje zgodnie z nastawą intensywności wentylacji dla funkcji specjalnej Wietrzenie. Nie ma możliwości aktywacji żadnej funkcji specjalnej z poziomu panelu Air<sup>+</sup>/AirL<sup>+</sup>.

| 1 | 3 | 0 | % |   | 1 | 3 | 0 | % |   | 2 | 0 | 0 | С |
|---|---|---|---|---|---|---|---|---|---|---|---|---|---|
| А | i | r | S | : | W |   |   |   |   |   |   |   |   |
| Е | К | 0 |   |   |   |   |   |   |   |   |   |   | S |
| W | Ι | Е | Т | R | Ζ | Е | Ν | Ι | Е |   |   |   |   |

F. W przypadku ustawienia pokrętła panelu AirS w położeniu "auto", ekran główny panelu Air<sup>+</sup>/AirL<sup>+</sup> powraca do zwykłego trybu wyświetlania. Sterownik urządzenia realizuje wszystkie nastawy wykonane z poziomu panelu Air<sup>+</sup>/AirL<sup>+</sup>.

|   | 4 | 0 | % |  | 4 | 0 | % |   |   | 2 | 0 |   | 0 | С |  |
|---|---|---|---|--|---|---|---|---|---|---|---|---|---|---|--|
| A | U | Т | 0 |  |   |   | Ζ | I | Μ | А |   | Ρ | Ν | 1 |  |
| Е | К | 0 |   |  |   |   |   |   |   |   |   |   |   | S |  |
|   |   |   |   |  |   |   |   |   |   |   |   |   |   |   |  |

# 9. Katalog alarmów central wentylacyjnych AirPack

Tab.8. Kody alarmów central wentylacyjnych AirPack

| LP | SYMBOL ALARMU OPIS |                                                                                                    | POZIOM RESETU | MOŻLIWE PRZYCZYNY ALARMU                                                                                                    | USUNIECIE PRZYCZYNY<br>ALARMU                                                                                     |  |
|----|--------------------|----------------------------------------------------------------------------------------------------|---------------|----------------------------------------------------------------------------------------------------|----------------------------------------------------------------------------------------------------|--|
| 1  | E99                | Sygnalizacja konieczności wpro-<br>wadzenia klucza produktu centrali<br>wentylacyjnej AirPack                                 | AUTOMATYCZNY  | Nie wprowadzono klucza produktu                                                                                                    | Należy wprowadzić klucz<br>produktu                                                                               |  |
| 2  | E100               | Brak odczytu z czujnika temperatu-<br>ry powietrza zewnętrznego<br>umieszczonego w króćcu centrali<br>(CZERPNIA).             | AUTOMATYCZNY  | Czujnik temperatury powietrza ze-<br>wnętrznego umieszczony w króćcu<br>centrali jest odłączony od płyty ste-<br>rownika.                                                           | Wpięcie czujnika. Wymagana<br>interwencja serwisowa.                                                              |  |
|    |                    |                                                                                                    |               | Czujnik temperatury powietrza ze-<br>wnętrznego umieszczony w króćcu<br>centrali jest uszkodzony.                                                                                   | Wymiana czujnika. Wymagana<br>interwencja serwisowa.                                                              |  |
| 3  | E101               | Brak odczytu z czujnika temperatu-<br>ry powietrza nawiewanego<br>umieszczonego w króćcu centrali                             | AUTOMATYCZNY  | Czujnik temperatury powietrza nawie-<br>wanego umieszczony w króćcu centrali<br>jest odłączony od płyty sterownika.                                                                 | Wpięcie czujnika. Wymagana<br>interwencja serwisowa.                                                              |  |
|    |                    |                                                                                                    |               | Czujnik temperatury powietrza nawie-<br>wanego umieszczony w króćcu centrali<br>jest uszkodzony.                                                                                    | Wymiana czujnika. Wymagana<br>interwencja serwisowa.                                                              |  |
| 4  | E102               | Brak odczytu z czujnika temperatu-<br>ry powietrza usuwanego z po-<br>mieszczeń umieszczonego w<br>króćcu centrali.           | AUTOMATYCZNY  | Czujnik temperatury powietrza usuwa-<br>nego z pomieszczeń umieszczony w<br>króćcu centrali jest odłączony od płyty<br>sterownika.                                                  | Wpięcie czujnika. Wymagana<br>interwencja serwisowa.                                                              |  |
|    |                    |                                                                                                    |               | Czujnik temperatury powietrza usuwa-<br>nego z pomieszczeń umieszczony w<br>króćcu centrali jest uszkodzony.                                                                        | Wymiana czujnika. Wymagana<br>interwencja serwisowa.                                                              |  |
| 5  | E103               | <ul> <li>Brak odczytu z czujnika temperatu-<br/>ry powietrza na włocie do wymien-<br/>nika rekuperacyjnego (FPX).</li> </ul>  | AUTOMATYCZNY  | Czujnik temperatury powietrza na<br>wlocie do wymiennika rekuperacyjnego<br>jest odłączony od płyty sterownika.                                                                     | Wpięcie czujnika. Wymagana<br>interwencja serwisowa.                                                              |  |
|    |                    |                                                                                                    |               | Czujnik temperatury powietrza na<br>wlocie do wymiennika rekuperacyjnego<br>jest uszkodzony.<br>Wymagana interwencja serwisowa.                                                     | Wymiana czujnika. Wymagana<br>interwencja serwisowa.                                                              |  |
| 6  | E104               | Brak odczytu z czujnika temperatu-<br>ry powietrza w pomieszczeniu, w<br>którym jest zamontowana centrala<br>(TO).            | AUTOMATYCZNY  | Czujnik temperatury powietrza w<br>pomieszczeniu, w którym jest zamon-<br>towana centrala jest odłączony od<br>płyty sterownika.                                                    | Wpięcie czujnika. Wymagana<br>interwencja serwisowa.                                                              |  |
|    |                    |                                                                                                    |               | Czujnik temperatury powietrza w<br>pomieszczeniu, w którym jest zamon-<br>towana centrala jest uszkodzony.                                                                          | Wymiana czujnika. Wymagana<br>interwencja serwisowa.                                                              |  |
| 7  | E105               | Brak odczytu z czujnika temperatu-<br>ry powietrza nawiewanego za<br>wymiennikiem kanałowym (na-<br>grzewnicą lub chłodnicą). | AUTOMATYCZNY  | Czujnik temperatury powietrza nawie-<br>wanego za wymiennikiem kanałowym<br>jest odłączony od płyty sterownika.                                                                     | Wpięcie czujnika. Wymagana<br>interwencja serwisowa.                                                              |  |
|    |                    |                                                                                                    |               | Czujnik temperatury powietrza nawie-<br>wanego za wymiennikiem kanałowym<br>jest uszkodzony.                                                                                        | Wymiana czujnika. Wymagana<br>interwencja serwisowa.                                                              |  |
| 8  | E106               | Brak odczytu z czujnika temperatu-<br>ry powietrza zewnętrznego gliko-<br>lowego gruntowego wymiennika<br>ciepła.             | AUTOMATYCZNY  | Czujnik temperatury powietrza ze-<br>wnętrznego gruntowego wymiennika<br>ciepła jest odłączony od płyty sterow-<br>nika.                                                            | Wpięcie czujnika. Wymagana<br>interwencja serwisowa.                                                              |  |
|    |                    |                                                                                                    |               | Czujnik temperatury powietrza ze-<br>wnętrznego gruntowego wymiennika<br>ciepła jest uszkodzony.                                                                                    | Wymiana czujnika. Wymagana<br>interwencja serwisowa.                                                              |  |
| 9  | E152               | Temperatura powietrza usuwane-<br>go z pomieszczeń wyższa od<br>maksymalnej.                                                  | AUTOMATYCZNY  | Czujnik temperatury powietrza usuwa-<br>nego z pomieszczeń umieszczony w<br>króćcu centrali jest odłączony od płyty<br>sterownika.                                                  | Wpięcie czujnika. Wymagana<br>interwencja serwisowa.                                                              |  |
|    |                    |                                                                                                    |               | Czujnik temperatury powietrza usuwa-<br>nego z pomieszczeń umieszczony w<br>króćcu centrali jest uszkodzony.                                                                        | Wymiana czujnika. Wymagana<br>interwencja serwisowa.                                                              |  |
|    | 5000               | 7 1 ' 1 1 1 ' ' ' .                                                                                                    |               | Zbyt wysoka temperatura powietrza<br>usuwanego przez okap kuchenny lub<br>kominek.                                                                                                  | Wyłączyć funkcję specjalną<br>OKAP.                                                                               |  |
| 10 | E200               | Zadziałało zabezpieczenie ter-<br>miczne nagrzewnicy elektrycznej w<br>centrali.                                              | AUTOMATYCZNY  | Zbyt mały przepływ powierza podczas<br>pracy nagrzewnicy elektrycznej.<br>Po obniżeniu się temperatury w okolicy<br>termika nagrzewnicy elektrycznej<br>alarm zostanie zresetowany. | Jezeli zabezpieczenie termicz-<br>ne nie resetuje się automa-<br>tycznie usterka wymaga<br>interwencji serwisowej |  |
|    |                    |                                                                                                    |               | Uszkodzony termik nagrzewnicy<br>elektrycznej                                                                                                    | Wymiana termika. Wymagana<br>interwencia serwisowa                                                                |  |

### THESSLAGREEN

| LP | SYMBOL ALARMU                                                                                                    | OPIS                                                                                                    | POZIOM RESETU                                                             | MOŻLIWE PRZYCZYNY ALARMU                                                                                                    | USUNIECIE PRZYCZYNY<br>ALARMU                                                                                                    |  |  |
|----|----------------------------------------------------------------------------------------------------|----------------------------------------------------------------------------------------------------|---------------------------------------------------------------------------|----------------------------------------------------------------------------------------------------|----------------------------------------------------------------------------------------------------|--|--|
| 11 | E201                                                                                                    | Zadziałało zabezpieczenie ter-<br>miczne nagrzewnicy elektrycznej w<br>kanale.                                                                                            | AUTOMATYCZNY                                                              | Zbyt mały przepływ powierza podczas<br>pracy nagrzewnicy elektrycznej.<br>Po obniżeniu się temperatury w okolicy<br>termika nagrzewnicy elektrycznej<br>alarm zostanie zresetowany.                                         | Jeżeli zabezpieczenie termicz-<br>ne nie resetuje się automa-<br>tycznie usterka wymaga<br>interwencji serwisowej                                |  |  |
|    |                                                                                                    |                                                                                                    |                                                                           | Uszkodzony termik nagrzewnicy<br>elektrycznej.                                                                                                    | Wymiana termika. Wymagana<br>interwencja serwisowa.                                                                                              |  |  |
|    |                                                                                                    |                                                                                                    |                                                                           | Źle dobrane nastawy regulatora PI<br>nagrzewnicy elektrycznej.                                                                                                    | Zmiana nastaw regulatora Pl<br>nagrzewnicy elektrycznej.<br>Wymagana interwencja serwi-<br>sowa.                                                 |  |  |
| 12 | E250                                                                                                    | Sygnalizacja konieczności wymia-<br>ny filtrów w centrali.                                                                                                    | AUTOMATYCZNY<br>podczas przeprowa-<br>dzania procedury<br>wymiany filtrów | Minął ustalony czas pracy filtrów.                                                                                                    | Należy wymienić filtry i prze-<br>prowadzić procedurę wymiany<br>filtrów z poziomu dowolnego<br>panelu.                                          |  |  |
| 13 | E251                                                                                                    | Sygnalizacja konieczności wymia-<br>ny filtra kanałowego.                                                                                                    | AUTOMATYCZNY                                                              | Zadziałał presostat filtra kanałowego.                                                                                                    | Należy wymienić filtr.                                                                                                    |  |  |
| 14 | E252                                                                                                    | Sygnalizacja konieczności wymia-<br>ny filtrów w centrali.                                                                                                    | UŻYTKOWNIK                                                                | Zadziałał presostat filtrów w centrali                                                                                                    | Należy wymienić filtry.                                                                                                    |  |  |
| 15 | S6                                                                                                    | Zabezpieczenie termiczne na-<br>grzewnicy FPX zadziałało maksy-<br>malną ilość razy w określonym<br>czasie. Wezwij serwis                                                 | UŻYTKOWNIK                                                                |                                                                                                    |                                                                                                    |  |  |
| 16 | S7                                                                                                    | Brak możliwości kalibracji urzą-<br>dzenia ze względu na zbyt niską<br>temperaturę powietrza zewnętrz-<br>nego. Szczegółowe informacje w<br>instrukcji montażu i serwisu. | SERWIS                                                                    | Procedura kalibracji urządzenia prze-<br>prowadzana była przy zbyt niskiej<br>temperaturze powietrza zewnętrznego.                                                                                                    | Reset alarmu. Ponowne<br>przeprowadzenie procedury<br>kalibracji przy wyższej tempe-<br>raturze powietrza zewnętrzne-<br>go.                     |  |  |
| 17 | S8                                                                                                    | Sygnalizacja konieczności wpro-<br>wadzenia klucza produktu.                                                                                                    | UŻYTKOWNIK                                                                | Aktywny klucz produktu.                                                                                                    | Reset alarmu nastąpi po<br>wpisaniu kodu odblokowują-<br>cego urządzenie (kod podaje<br>Użytkownikowi Instalator).                               |  |  |
| 18 | S9                                                                                                    | Centrala zatrzymana z panelu AirS                                                                                                    | AUTOMATYCZNY                                                              |                                                                                                    | Reset alarmu nastąpi po<br>włączeniu centrali z panelu<br>AirS.                                                                                  |  |  |
| 19 | S10                                                                                                    | Zadziałał czujnik PPOŻ.                                                                                                    | UŻYTKOWNIK                                                                |                                                                                                    | Reset alarmu.                                                                                                    |  |  |
| 20 | S13                                                                                                    | Centrala zatrzymana z panelu Air <sup>+</sup><br>lub AirL <sup>+</sup> lub Air <sup>++</sup> .                                                                            | AUTOMATYCZNY                                                              |                                                                                                    | Po włączeniu centrali z panelu<br>Air <sup>+</sup> lub AirL <sup>+</sup> lub Air <sup>++</sup> alarm<br>zostanie zresetowany automa-<br>tycznie. |  |  |
| 21 | S14                                                                                                    | Zabezpieczenie przeciwzamroże-<br>niowe nagrzewnicy wodnej zadzia-<br>łało maksymalną ilość razy w                                                                        | UŻYTKOWNIK                                                                | Uszkodzony układ nagrzewnicy wodnej<br>(nagrzewnica lub zawór lub pompa)<br>Brak zasilania ciepłą wodą nagrzewni-                                                                                                    | Wymagana interwencja serwi-<br>sowa.<br>Wymagana interwencja serwi-                                                                              |  |  |
| 22 | S15                                                                                                    | Zabezpieczenie przeciwzamroże-                                                                                                    | UŻYTKOWNIK                                                                | cy.<br>Uszkodzony układ nagrzewnicy wodnej                                                                                                    | sowa.<br>Wymagana interwencja serwi-                                                                                                    |  |  |
|    | • • •• ••••                                                                                                    | niowe nagrzewnicy wodnej nie<br>przyniosło oczekiwanych rezulta-                                                                                                    |                                                                           | (nagrzewnica lub zawór lub pompa)<br>Brak zasilania ciepłą wodą nagrzewni-                                                                                                    | sowa.<br>Wymagana interwencja serwi-                                                                                                    |  |  |
| 23 | S16                                                                                                    | Zadziałało zabezpieczenie ter-<br>miczne nagrzewnicy elektrycznej w<br>centrali przy aktywnym zabezpie-<br>czeniu przeciwzamrożeniowym<br>wymiennika rekuperacyjnego.     | AUTOMATYCZNY                                                              | cy.<br>Zbyt mały przepływ powierza podczas<br>pracy nagrzewnicy elektrycznej.<br>Po obniżeniu się temperatury w okolicy<br>termika nagrzewnicy elektrycznej<br>alarm zostanie zresetowany.<br>Uszkodzony termik nagrzewnicy | Jeżeli zabezpieczenie termicz-<br>ne nie resetuje się automa-<br>tycznie usterka wymaga<br>interwencji serwisowej<br>Wymiana termika. Wymagana   |  |  |
| 24 | S17                                                                                                    | Nie zostały wymienione filtry w                                                                                                    | UŻYTKOWNIK                                                                | elektrycznej.<br>Brudne filtry.                                                                                                    | interwencja serwisowa.<br>Należy wymienić filtry.                                                                                                |  |  |
|    | •••••                                                                                                    | centrali (w przypadku centrali<br>wyposażonej w presostaty) w<br>określonym czasie po pojawieniu<br>się informacji o konieczności<br>wymiany filtrów                      |                                                                           | Uszkodzony presostat.                                                                                                    | Wymiana presostatu. Wyma-<br>gana interwencja serwisowa.                                                                                         |  |  |
| 25 | S19                                                                                                    | Nie zostały wymienione filtry w<br>centrali (w przypadku centrali pie                                                                                                    | AUTOMATYCZNY                                                              | Brak wymiany filtrów w określonym<br>czasie                                                                                                    | Należy wymienić filtry.                                                                                                    |  |  |
|    | <ul> <li>centrali (w przypadku centrali nie<br/>wyposażonej w presostaty) w<br/>określonym czasie po pojawieniu<br/>się informacji o konieczności<br/>wymiany filtrów.</li> </ul> |                                                                                                    | dzania procedury<br>wymiany filtrów                                       | Wymiana filtrów bez ustawienia daty<br>wymiany filtrów.                                                                                                    | Należy przeprowadzić proce-<br>durę wymiany filtrów z dowol-<br>nego panelu.                                                                     |  |  |
| 26 | S20                                                                                                    | Nie został wymieniony filtr kanało-<br>wy w określonym czasie po poja-                                                                                                    | UŻYTKOWNIK                                                                | Brudny filtr.                                                                                                    | Należy wymienić filtr.<br>Wymiana presostatu Wyma-                                                                                               |  |  |
|    |                                                                                                    | wieniu się informacji o konieczno-<br>ści wymiany filtra.                                                                                                    |                                                                           | osciouzony presostat.                                                                                                    | gana interwencja serwisowa.                                                                                                    |  |  |
| 27 | S22                                                                                                    | Nie zadziałało zabezpieczenie<br>przeciwzamrożeniowe wymiennika                                                                                                    | UŻYTKOWNIK                                                                | Uszkodzona grzałka elektryczna w<br>centrali.                                                                                                    | Wymagana interwencja serwi-<br>sowa.                                                                                                    |  |  |

# THESSLAGREEN

| LP | SYMBOL ALARMU | OPIS                                                                                                    | POZIOM RESETU | MOŻLIWE PRZYCZYNY ALARMU                                                                                                    | USUNIECIE PRZYCZYNY<br>ALARMU                           |
|----|---------------|----------------------------------------------------------------------------------------------------|---------------|----------------------------------------------------------------------------------------------------|---------------------------------------------------------|
|    | • •• •• ••    | rekuperacyjnego.                                                                                                    |               | Zbyt niska temperatura powietrza<br>zewnętrznego.                                                                                                    |                                                         |
| 28 | S23           | Uszkodzony czujnik temperatury<br>powietrza na wlocie do wymiennika<br>rekuperacyjnego przy temperaturze                                                        | AUTOMATYCZNY  | Czujnik temperatury powietrza na<br>wlocie do wymiennika rekuperacyjnego<br>jest odłączony od płyty sterownika.                                                                                                    | Wpięcie czujnika. Wymagana<br>interwencja serwisowa.    |
|    |               | powietrza zewnętrznego stanowią-<br>cej warunki do zadziałania zabez-<br>pieczenia przeciwzamrożeniwego<br>wymiennika rekuperacyjnego.                          |               | Czujnik temperatury powietrza na<br>wlocie do wymiennika rekuperacyjnego<br>jest uszkodzony.<br>Wymagana interwencja serwisowa.                                                                                      | Wymiana czujnika. Wymagana<br>interwencja serwisowa.    |
| 29 | S24           | Uszkodzony czujnik temperatury<br>powietrza w kanale nawiewnym (w<br>przypadku nagrzewnicy wodnej).                                                             | AUTOMATYCZNY  | Czujnik temperatury powietrza nawie-<br>wanego za wymiennikiem kanałowym<br>jest odłączony od płyty sterownika.                                                                                                    | Wpięcie czujnika. Wymagana<br>interwencja serwisowa.    |
|    |               |                                                                                                    |               | Czujnik temperatury powietrza nawie-<br>wanego za wymiennikiem kanałowym<br>jest uszkodzony.                                                                                                    | Wymiana czujnika. Wymagana<br>interwencja serwisowa.    |
| 30 | S25           | Uszkodzony czujnik temperatury<br>powietrza zewnętrznego. Instalacja<br>nie jest wyposażona w glikolowy<br>gruntowny wymiennik ciepła z                         | AUTOMATYCZNY  | Czujnik temperatury powietrza ze-<br>wnętrznego umieszczony w króćcu<br>centrali jest odłączony od płyty ste-<br>rownika.                                                                                            | Wpięcie czujnika. Wymagana<br>interwencja serwisowa.    |
|    |               | czujnikiem temperatury podłączo-<br>nym do automatyki centrali.                                                                                                 |               | Czujnik temperatury powietrza ze-<br>wnętrznego umieszczony w króćcu<br>centrali jest uszkodzony.                                                                                                    | Wymiana czujnika. Wymagana<br>interwencja serwisowa.    |
| 31 | S26           | Uszkodzony czujnik temperatury<br>powietrza zewnętrznego oraz<br>czujnik temperatury powietrza<br>zewnętrznego dla glikolowego<br>gruntowego wymiennika ciepła. | AUTOMATYCZNY  | Czujniki temperatury powietrza ze-<br>wnętrznego umieszczony w króćcu<br>centrali oraz czujnik temperatury<br>powierza zewnętrznego glikolowego<br>gruntowego wymiennika ciepła są<br>odłączone od płyty sterownika. | Wpięcie czujników. Wymagana<br>interwencja serwisowa.   |
|    |               |                                                                                                    |               | Czujniki temperatury powietrza ze-<br>wnętrznego umieszczony w króćcu<br>centrali oraz czujnik temperatury<br>powierza zewnętrznego glikolowego<br>gruntowego wymiennika ciepła są<br>uszkodzone.                    | Wymiana czujników. Wyma-<br>gana interwencja serwisowa. |
| 32 | S29           | Zbyt wysoka temperatura przed rekuperatorem.                                                                                                    | UŻYTKOWNIK    | Czujnik temperatury powietrza na<br>wlocie do wymiennika rekuperacyjnego<br>jest odłączony od płyty sterownika.                                                                                                    | Wpięcie czujnika. Wymagana<br>interwencja serwisowa.    |
|    |               |                                                                                                    |               | Czujnik temperatury powietrza na<br>wlocie do wymiennika rekuperacyjnego<br>jest uszkodzony.                                                                                                    | Wymiana czujnika. Wymagana<br>interwencja serwisowa.    |
| _  |               |                                                                                                    |               | Uszkodzona nagrzewnica elektryczna w centrali.                                                                                                    | Wymagana interwencja serwi-<br>sowa                     |
| 33 | S30           | Nie działa wentylator nawiewny.                                                                                                    | UŻYTKOWNIK    | Uszkodzony wentylator nawiewny.                                                                                                    | Wymagana interwencja serwi-<br>sowa.                    |
| 34 | S31           | Nie działa wentylator wywiewny.                                                                                                    | UŻYTKOWNIK    | Uszkodzony wentylator wywiewny.                                                                                                    | Wymagana interwencja serwi-<br>sowa.                    |

IO.AirS.01.2018.1